# 令和3年度(2021)

# 履修登録の手引き

(千代田キャンパス)

履修登録は、UNIVERSAL PASSPORT (UNIPA) で手続きを行います。1年間の履修計画を 確定させる大変重要な手続きとなりますので、本紙および『履修ガイド』をしっかりと確認し、 登録内容に不備がないよう慎重に手続きを行ってください。

> URL: <u>https://unipa.otsuma.ac.jp</u> ※本学ホームページのトップページ下部にもリンクがあります。

UNIPAの閲覧・操作はパソコンを推奨していますが、スマートフォンにも対応しています。

| 登録スケジュール                                                                                                  | 日時                                                                                       |
|----------------------------------------------------------------------------------------------------|------------------------------------------------------------------------------------------|
| ① 第 1 回 履修登録期間                                                                                            | 4月 1日(木) 10:30~<br>4日(日) 23:59<br>※上記期間において、毎日午前1:00~午前8:29までは<br>システムメンテナンスのため、利用できません。 |
| ② 第1回 履修登録抽選結果発表<br>学生時間割表確認                                                                              | 4月 9日(金) 8:30                                                                            |
| <ul> <li>③ 第2回 履修登録期間</li> <li>【家政学部】他学科履修登録</li> <li>【文学部】オープン科目履修登録</li> <li>【社会情報学部】他専攻履修登録</li> </ul> | 4月9日(金)8:30~<br>11日(日)23:59<br>※上記期間において、毎日午前1:00~午前8:29までは<br>システムメンテナンスのため、利用できません     |
| <ul><li>④ 第2回 履修登録抽選結果発表</li><li>学生時間割表確認</li></ul>                                                       | 4月14日(水)8:30                                                                             |
| ⑤ 第3回 履修登録期間                                                                                              | 4月14日(水)8:30~<br>15日(木)23:59<br>※上記期間において、毎日午前1:00~午前829までは<br>システムメンテナンスのため、利用できません。    |
| <ul><li>⑥ 第3回 履修登録抽選結果発表</li><li>学生時間割表確認</li></ul>                                                       | 4月19日(月)8:30                                                                             |

大妻女子大学教育支援センター教育支援グループ

# 【重要】 履修登録に関する問い合わせについて

# A. 学科・専攻からの連絡〈manaba〉についての問い合わせ

(例)

・ガイダンスの内容でわからないことがある。

・再履修科目が必修科目と重複しておりどちらを優先して履修登録すべきかわからない。

・クラスを誤って登録してしまった。

⇒ <u>各学科・専攻の問い合わせ先(メール、電話、manaba</u> 掲示板など)に問い合わせる(※1)

(※1)各学科・専攻の問い合わせ先については、各学科・専攻からの連絡〈manaba〉を確認してください。

# B. 教育支援グループからの履修登録に関する連絡〈UNIPA〉についての問い合わせ

# (例)

・UNIPAの履修登録で表示されるべき授業科目が表示されていない。

・要件を満たしているのにエラーが表示される。

・UNIPA に不具合があり履修登録ができない。

⇒<u>履修登録用メールアドレス(register@ml.otsuma.ac.jp)に問い合わせる(※2)(※3)(※4)(※5)(※6)</u> メールの件名は <u>学籍番号 + 氏名</u> とする

(※2)問い合わせ内容によっては、メールの返信に数日を要することがあります(夜間および日曜・祝日は返 信できません)ので、各履修登録期間の初日から UNIPA で履修登録作業にとりかかり、不明点があ る場合は、早めに問い合わせましょう(期間内に回答できないこともあります)。

(※3)教育支援グループへの電話での問い合わせには対応できませんので注意してください(電話で問い 合わせがあった場合、問い合わせ内容をメールで送信するよう伝達するのみとなります)。

(※4)問い合わせる前に必ず『履修登録の手引き』『履修ガイド』および UNIPA で配信される「Q&A」をよく 確認し、不明点を明確にしたうえで問い合わせること。 特に2年生以上については、各種冊子や掲示の確認を怠ることなく熟読し、それらの記載内容が回答 となる問い合わせをすることのないよう十分注意すること。

(※5)卒業要件に対する修得単位の過不足等は学生自身が把握しておくものであり、教育支援グループが 保証するものではありません。卒業の可否に関する問い合わせには一切回答できないので、『履修ガ イド』を参照して各自で確認すること。

(※6)諸課程の履修に関する問い合わせは、資格支援グループ(c.shikaku@ml.otsuma.ac.jp)に問い合わ せてください。

<目次>

| 履修登録の流れ ・・・・・・・・・・・・・・・・・・・・・・・・・・・・・・・・・・・ 3                     |
|-------------------------------------------------------------------|
| 時間割表の見方 ・・・・・・・・・・・・・・・・・・・・・・・・・・・・・・・・・・・・                      |
| シラバスの閲覧方法 ・・・・・・・・・・・・・・・・・・・・・・・・・・・・・・・・・・・ 4                   |
| 履修登録 ・・・・・・・・・・・・・・・・・・・・・・・・・・・・・・・・・・・・                         |
| 履修登録の際の注意事項(全学共通科目) ・・・・・・・・・・・・・・・・・・・・・ 7                       |
| 諸課程履修者の方へ ・・・・・・・・・・・・・・・・・・・・・・・・・・・・・・ 8                        |
| 単位認定について                                                          |
| UNIVERSAL PASSPORT 履修登録の操作方法 ・・・・・・・・・・・・・・・・・・・・・・・・・・・・・・・・・・・・ |

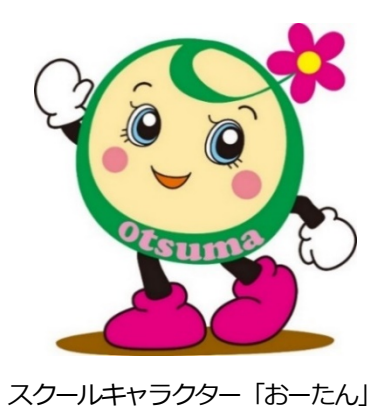

授業に出席し単位を修得するには、あらかじめ履修科目を登録する必要があります。 標準履修単位数を参考に、卒業必要単位数を満たすことができるよう、履修計画をしっかり立てて、登録しましょう。

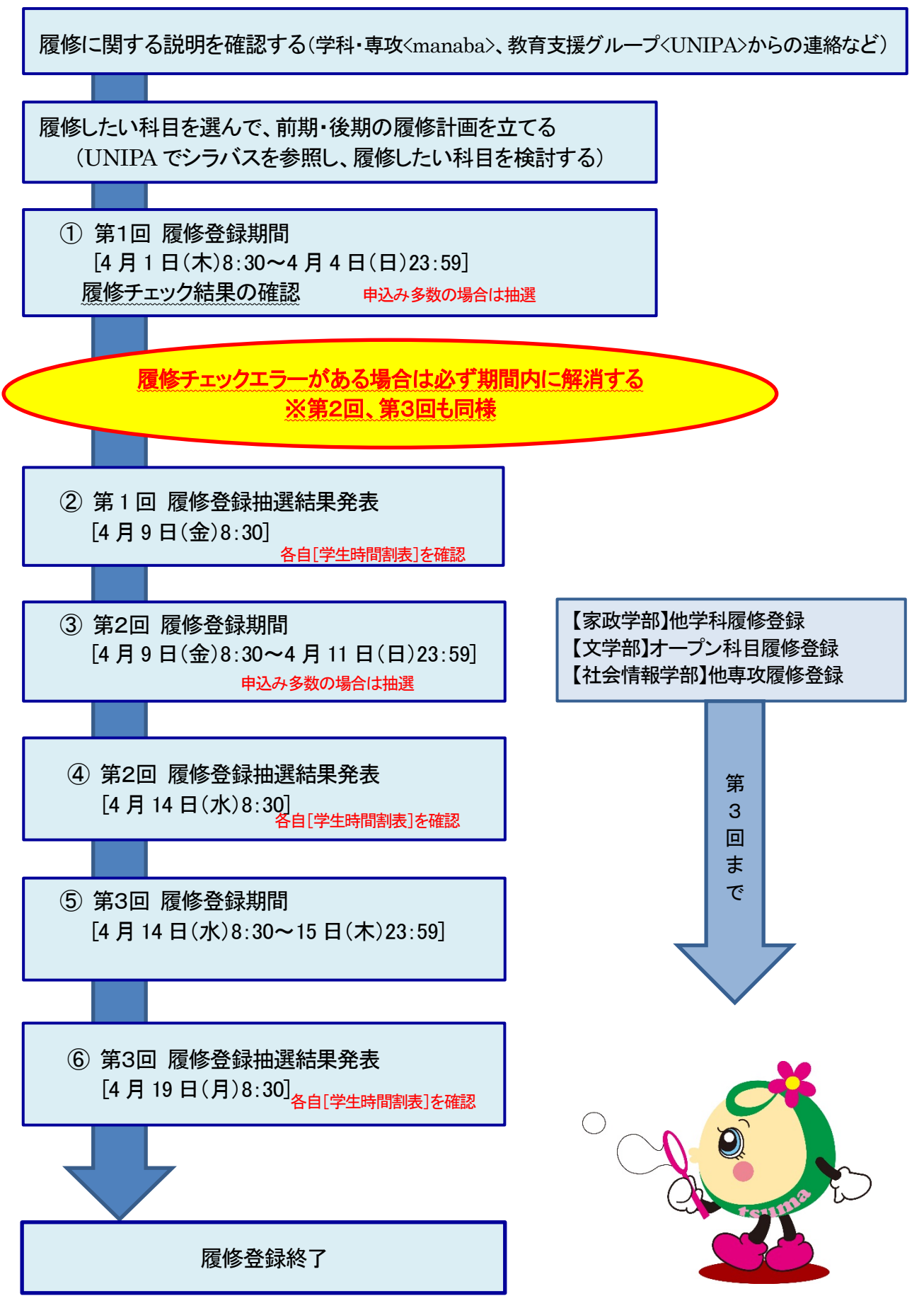

# 時間割表の見方

### <u>1. 学期</u>

時間割表は学期ごとに分かれており、授業を実施する期間を表します。

- ・「前」:前期に授業を行う科目(前期科目)
- ・「後」:後期に授業を行う科目(後期科目)
- ・「通」:通年で授業を行う科目(通年科目)
- 「通前」:通年科目を前期と後期で異なる曜日時限に開講する場合の前期分
- •「通後」:通年科目を前期と後期で異なる曜日時限に開講する場合の後期分

### 2. 授業コード

- (1) 先頭のアルファベットは、授業を行うキャンパスを表します。
   C:千代田キャンパス(C1~:大学/C2~:短大)
   T:多摩キャンパス
- (2) 同じ授業コードが複数の曜日時限に分かれて配置されている科目は、全ての曜日時限で登録する必要があります。
- (3) 同じ科目名で授業コードが異なるものは、時限・学期・授業担当教員などが異なる別の授業です。登録できるのは、いずれか1つの授業だけです。

### 3. 科目名

- (1) 科目名が長い場合、文字数制限の関係で略称を表示しています。
- (2) 科目名の後ろに"【】"がある場合、受講対象クラスが指定されていることを示しています。

## <u> くクラスについて></u>

履修登録をする際は、必ず所属する学科・専攻において指定されているクラス・グループの授業を登録してください。

- (1) クラス指定がある科目には、科目名の後"【】"の中に、「A」「B」などクラスが記入されており、指定され たクラスの学生だけが履修できます。空欄の場合は、どのクラスの学生も履修できます。
- (2) 「A(1)」「B(2)」のように括弧数字がある場合は、1つのクラスをさらに小グループに分割して授業を行います。
- (4) 文学部日本文学科では、「A」「B」などのクラスと「い」「ろ」「は」などのグループを併用してクラスが決ま る科目があります。
- (5) 文学部英語英文学科では、「A」「B」などのクラスと「I」「I」などのセクションを併用してクラス が決まる科目があります。例えば「AII」は「A クラスのセクションIと A クラスのセクションII」 であることを意味します。
- (6) 比較文化学部では、学籍番号が偶数か奇数かによってクラスが決まる科目があります。例えば「A・B 奇」 は「A クラスの全員と B クラスの奇数」を意味します。

### 4. 授業形態の見分け方

対面授業とオンライン授業の見分け方については、本学ホームページの時間割表ページに掲載されている「令和3年 度授業の受講方法(千代田キャンパス)」を参照してください。

# シラバスの閲覧方法

UNIPA の「シラバス照会」もしくは、「学生時間割表」や「履修登録」に表示される
マークのついた授業科目名
をクリックすることで、当該授業科目のシラバスを閲覧することができます。

授業科目・担当教員ごとに「授業の概要、ねらい」「到達目標」「授業内容とスケジュール」「授業時間外の学習(予 習・復習等)」「成績評価の方法及び基準」など授業内容に関する情報が掲載されていますので、履修科目を検討する 際の参考にしてください。

### 履修登録を怠ると授業が受けられなくなります。履修登録は大変重要な手続きですので十分注意して行ってください。

# <u>1. はじめに</u>

履修登録はUNIPAで行います。操作方法についてはp.11 以降を確認してください。

UNIPAの履修登録は、毎日午前1時から午前8時29分まではシステムメンテナンスが実施されるため、操作ができません。この時間帯に操作していた場合、登録していた内容が正常に記録されない場合があるので注意してください。 UNIPAの履修登録は、自宅や大学の情報処理自習室等、インターネット環境とパソコンがあれば、どこからでも行

うことができます。

UNIPAの閲覧・操作はパソコンのほか、スマートフォンにも対応していますが、スマートフォン版は動作の保証ができませんので、パソコンでの閲覧・操作を推奨します。

### ◎新入生について

新入生向けに「大学での学修について」「UNIVERSAL PASSPORT について」に関する説明動画を、本学ホームページの新入学生用のページに掲載しています。

新入学生用のページでは、新入学生がスムーズに大学生活のスタートを切ることができるように、様々な情報を掲載しています。

入学までに一通り目を通し、入学後の履修登録、授業、学生生活についての理解を深めておきましょう。 ※大妻女子大学ホームページのトップ画面「お知らせ」内の「新入生へのご案内」からアクセスできます。

### ◎在学生について

UNIPA 履修登録画面では、標準履修単位数不足のうち「必修科目」の不足のみエラー表示がされます。ただし、エ ラーが生じていなくても、履修登録単位数が極端に少なければ4年間/2年間での卒業が困難になる場合があります。 標準履修単位数は必ずしも満たさなければならないものではありませんが、次年度以降に必要単位数が不足しないよ う、各自「履修ガイド」に記載の標準履修単位数を目安として、計画的に単位を修得しましょう。

### <u>2. 欄外科目</u>

次の科目は授業時間割爛外科目のため、UNIPA 履修登録画面では「集中講義/実習」の欄に、ホームページの時間 割表では「集中・実習」の欄に記載されています。</u>履修を希望する場合は忘れずに登録しましょう。

集中講義科目、実習科目、卒業論文・卒業制作 等

### 3. オンライン授業(オンデマンド型)

UNIPA 履修登録画面で7~9時限に表示される科目は、オンライン授業(オンデマンド型)です。 実際に7~9時限に開講されるわけではなく、定められた期間の中で各自が PC 等で受講します。 ただし、オンライン授業(オンデマンド型)であっても、同一曜日時限に配当されている科目を重複して履修登録す ることはできないので、十分注意すること。

### 4. 一括履修登録について

原則、事前にクラスが指定されている科目は、大学側で一括登録を行います。一括登録された科目は、新入生を除き、 UNIPA 履修登録画面で "選択可能" な状態で表示されますが、自己判断で削除や変更をせず、学科・専攻の指示に従ってください。 万が一削除してしまった場合は、 必ず一括登録されていた科目を選択し直すこと。

また、ガイダンス期間中にクラス分けを実施するなど、履修登録期間終了後に一括登録を行う科目もあります。 **7** プレンジンスで詳細を確認し、 で、 し、 いにの、 た、 の 本の、 学生 自身が登録することはで きません。 学科・専攻ガイダンスで詳細を確認し、 該当する曜日時限に別の科目を履修登録しないよう注意すること。

### 5. 履修登録単位数の上限について

1年間の履修登録単位数の上限が定められています(履修ガイド参照)。上限を超えて履修登録するとエラーになり、 全科目の登録が無効になるので、十分注意すること。

また、大学側で一括登録する科目も上限単位数に含まれます。大学側で一括登録をしたことで上限単位数を超えた場合も同様に、エラーにより全科目の登録が無効になるので、十分注意すること。

### 6. 学生時間割表および受講者調整について

学生時間割表が確定するのは「履修登録抽選結果発表日」です。履修登録できた科目は、学生時間割表に記載されま すので、必ず自分が履修登録した科目が記載されているか確認しましょう。

なお、履修登録の結果、希望者が集中して教室に収容しきれない、正常な授業が行えないという場合は、コンピュータによる抽選で受講者数を調整します。

また、オンライン授業(オンデマンド型)も必要に応じて受講者調整が行われます。 抽選の結果、履修できない科目については、学生時間割表に記載されません。 学生時間割表は、UNIPA で確認・印刷することができます。

### 7. 履修登録期間中の授業への出席について

第1回履修登録抽選結果発表がある4月9日(金)から前期の授業が開始されます。履修科目が確定していなくても、 第2回、第3回で履修登録をする予定の授業には出席しておくようにしましょう。

なお、受講者調整に伴う抽選期間中は、履修登録期間に選択した科目が manaba に表示された状態ですが、履修が 確定しているわけではありません。落選した科目は、履修登録抽選結果発表日に manaba から削除されますが、抽選 期間中も授業に出席するようにしましょう。

### 8. 最終的な履修科目の確認について

4月19日(月)8:30から、第3回履修登録の結果が学生時間割表に記載されます。手続きした科目が正しく登録 されているか、必ず確認してください。

ただし、抽選の結果、履修できない科目については、学生時間割表に記載されません。誤りがないかを確認し、履修 登録を完了しましょう。

学生時間割表の確認を怠ったために生じる事態はすべて学生自身の責任であり、留年する(卒業できない)場合もあるので、十分注意すること。

### 9. 見込判定結果の公開について

履修登録の内容をもとに、卒業年次生は「卒業見込判定」、比較文化学部2年生は「進級見込判定」の結果を4月 19日(月)に学生時間割表において公開します。要件を満たしている場合、エラーは表示されませんので、各自で必 ず確認をしてください。

また、諸課程履修者は p.8 を参照のうえ、「資格取得見込判定」の結果を確認してください。

わからないことがあれば、「卒業見込判定」・「進級見込判定」については教育支援グループ、「資格取得見込判定」 については資格支援グループに問い合わせてください。

### ◇見込判定とは◇

見込判定とは、確定した履修登録内容をもとに、その年度に履修登録をしている全ての科目の単位を修得できることを見込んで各種要件を満たしているかを判定するものです。

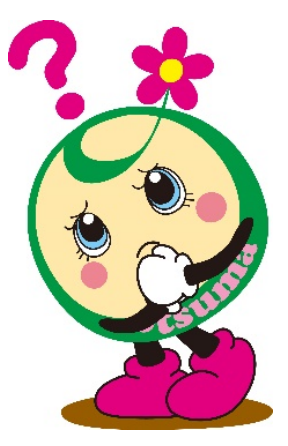

履修登録の際の注意事項(全学共通科目)

大妻教養講座(家政学部・文学部・社会情報学部・比較文化学部・短期大学部1年生、再履修者対象)

### コタカ学(短期大学部1年生対象)

「大妻教養講座」(1単位・必修)、「コタカ学」(1単位・必修)は、あらかじめ一括登録がされています。 なお、「大妻教養講座」および「コタカ学」も上限単位数に含まれるので、履修登録の際は上限単位数を超過しないよ う注意してください。

キャリア・ディベロップメント・プログラム I・II(CDPI・II)(家政学部・文学部・社会情報学部・比較文化学部対象) ※短期大学部の「CPDI」は該当しない

- 1. 「CDPI・II」の履修登録には、事前説明を確認する必要があります。説明の確認方法はUNIPAでお知らせしますので、確認してください。
- 2. 6クラス開講で1クラス最大60人程度(全体で360人程度)の履修人数制限がありますので、希望者全員が履修できるとは限りません。また、履修登録後の取消はできません。

英語のクラス分けテストおよびそれに伴う履修登録について(家政学部・文学部・社会情報学部・短期大学部1年生、再履修者対象) ※比較文化学部は該当しない

1. 習熟度別クラス編成で行う科目について

家政学部・文学部・社会情報学部および短期大学部は、入学前に Web 受験した英語のクラス分けテスト(CASEC)の結果によって、習熟度別クラス編成を行う科目があります。(下表参照)

| 学部・学科            | 科目名                           | 注意事項            |
|------------------|-------------------------------|-----------------|
| 家政学部、文学部日本文学科    | 英語IA英語IB                      | 左記科目は大学側で一括履修登録 |
| 文学部英語英文学科        | 英語IA英語IB英語IC英語ID 日本語A(文章表現)   | をします。そのため、これらの科 |
| 文学部1ミュニケ-ション文化学科 | 英語IA 英語IB 英語IC 英語ID           | 目の曜日時限には他の科目を履修 |
| 社会情報学部社会情報学科     | 英語IA 英語IB 英語IC 英語ID 英語IA 英語IB | 登録することはできません。   |
|                  | 英語IIC 英語IID 英語IIA 英語IIB       | もし他の科目を履修登録していた |
| 短期大学部家政科・国文科     | 英語IA                          | 場合、これらの科目で上書きされ |
| 短期大学部英文科         | 英語IA英語IB                      | るので、十分注意すること。   |

#### 2. 履修登録について(家政学部・文学部・社会情報学部・短期大学部1年生対象)

上表科目はクラス分けテストの結果をもとに大学側で一括登録を行い、4月9日(金)8:30 に UNIPA でクラス分け結果を公開します。 UNIPA 履修登録画面で対象科目が登録されていることを確認しましょう。

文学部英語英文学科・コミュニケーション文化学科、短期大学部英文科の学生は、4月1日(木)にメール でクラス分け結果をお知らせするので、それをもとにセクション指定の他の科目の履修登録を行いましょう。 なお、教科書は、UNIPA 履修登録画面で対象科目が登録されていることを確認したうえで、自分のクラスのものを 購入してください。教科書販売はWebで行います。詳しくはUNIPA ログイン後のトップページ左下「学内リンク集」 に掲載している「2021年度教科書販売のご案内」を確認すること。

# 3. 再履修者について(2年生以上対象)

上表科目のうち、1年次の英語科目が再履修となっている場合は、事前に大学側で一括登録を行っています。 セクションは基礎(I~IVであれば「IV」、I~IIであれば「II」、I~IIであれば「II」)となりますので、UNIPA 履 修登録画面で再履修科目が登録されていることを確認してください。なお、再履修科目と他の必修科目の曜日時限が重 複している場合は、manaba・メール等で学科・専攻の教務委員に相談してください。 外国語科目のセット履修について(家政学部・文学部・社会情報学部・比較文化学部対象) ※短期大学部は該当しない

外国語科目は以下のとおり、前期・後期で同じ担当教員・曜日時限の授業をセットで履修しなければなりません。 UNIPAの履修登録では、一方の授業を選択すると他方の授業も自動で選択されるので、削除する場合は両方とも削除すること。

なお、必修の英語科目などは大学側で一括登録します(p.7)。これらは自己判断で削除や変更をしないでください。

|       | 前期     | 後期   |
|-------|--------|------|
|       | 英語OA   | 英語OB |
| 来品件日  | 英語OC   | 英語OD |
| 英語以外の | △△△語 I |      |
| 外国語科目 |        |      |

※ Oには、I・I・IIのいずれかが入ります。

# 地域文化・国際理解科目について

「地域文化理解」・「国際理解(海外研修)」の単位を修得するためには、本学が指定した地域連携プログラムや留 学プログラムなどに参加し、一定以上の成績を修めなければなりません。

履修登録の方法が通常と異なりますので、UNIPAの掲示等で確認してください。

# 諸課程履修者の方へ

# 1. 短期大学部新入生について

図書館学課程の履修を希望する新入生は、ホームページの「新入生へのご案内」に後日掲載する「図書館学課程履修 希望の学生へ」を確認してください。履修に必要な案内を掲載します。

# 2. 資格取得見込判定の確認について

諸課程履修者は、資格取得条件に対する不足内容を「資格見込判定エラー」として、各自で確認することができます。 「資格取得見込判定」の結果を必ず確認し、履修漏れがないようにしてください。

エラー内容を確認するためには、履修登録内容が確定した時点で、各自で「資格取得見込判定」を実行してください。 「資格見込判定エラー」は自動的には更新されません。条件が不足していない場合、「資格取得見込判定」の結果は"資格取得条件を満たしています。"と表示されます。

確認方法等の詳細は、UNIPAの「学内リンク集」に掲載されている『UNIVERSAL PASSPORT 操作説明書』に記載しています。

諸課程履修に関する不明点については資格支援グループに問い合わせること。

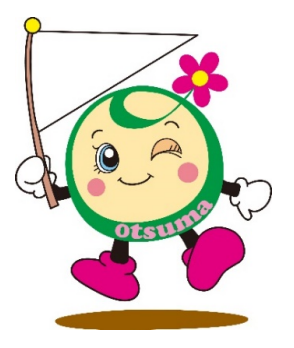

単位認定について

### 1.入学前に修得した単位の認定について

【家政学部・文学部・社会情報学部・比較文化学部・短期大学部1年生対象】

第1年次に入学した学生が、入学する前に他の大学または短期大学で修得した単位を、一定の基準に基づき本学で修得した単位として認定することができます。

ただし、単位認定は大学の場合は60単位を超えない範囲、短期大学部の場合は30単位を超えない範囲とします。

単位認定を希望する学生は、指定された期間に申請しなければなりません。

### 申請期間

4月1日(木)~15日(木)

#### 必要な書類

①既修得単位を確認できる成績証明書(コピー不可)
 ②単位認定を希望する授業科目のシラバス
 ③単位認定願書(教育支援グループで配付)
 ④学生証

### 2.大学以外の教育施設等における単位認定について

※「大学以外の教育施設等における単位認定」を申請予定の科目において、大学側ですでに該当科目の一括登録がされているが、同時間帯に別の科目を履修登録したい学生は、以下の手続きを行う際に申し出てください。

【家政学部・文学部1、2年生 短期大学部英文科1、2年生対象】

「大学以外の教育施設等における学修に対する単位認定に関する細則」に定めた検定または試験に合格した学生及び 一定の成績を得た学生は、申請科目の配当年次に限り、単位認定を申請することができます。

単位認定を希望する学生は、指定された期間に申請しなければなりません。

### 申請期間

4月1日(木)、2日(金) ※2年生については前年度中(3月)も可

### 必要な書類

①認定基準に定める検定の合格または試験の成績を証明する書類(コピー不可)
 ②大学以外の教育施設等における学修に対する単位認定申請書(教育支援グループで配付)
 ③学生証

#### 学部 大学以外の教育施設等における学修に対する単位認定に関する細則

この細則は、大妻女子大学学則(昭和48年4月1日制定)第7条の3第3項に規定する単位認定に関する事項について定めるものとする。

### 家政学部・文学部

振り替え認定に定める検定または試験に合格した者、及び一定の成績を得た者には、本人の申請により、申請科目の配当年次に限り、4月の履修登録前に単位の認定及び授業科目への振り替え認定を行う。

- 1. 認定単位は合計6単位を越えることはできない。
- 2. 同レベルの複数の技能検定や試験を併用することはできない。
- 3. 再履修科目を振り替え認定することはできない。

#### 4. 対象科目は以下のとおりとする。 全学共通科目

| 表 英語IA・英語1B(計2単位)または英語IC・英語ID(計2単位) |
|-------------------------------------|
|-------------------------------------|

る政学部 英語IA・英語IB(計2単位)

英語ⅡA•英語ⅡB(計2単位)

英語 I A•英語1 B(計2単位)

英語IC・英語ID(計2単位)

英語IIC•英語IID(計2単位)

\* 内の2科目を合わせて2単位を認定する。1単位のみで認定することはできない。

### 5. 振り替え認定基準と認定単位

| 認定単位 | 実用英語<br>技能検定 | TOEIC <sup>®</sup> L&R<br>(IPテストも含む) | TOEFL®   |
|------|--------------|--------------------------------------|----------|
| 4    | 準1級          | 700点以上                               | iBT®68以上 |
| 6    | 1級           | 900点以上                               | iBT®92以上 |

- 6. 対応科目を既に履修済みまたは履修登録中の場合は認定できない。
- 7. 認定申請の際、認定基準に定める検定の合格または試験の成績を証明する書類を提出しなければならない。
- 8. 履修登録時に、検定または試験の合格・成績取得を見込んで、必修科目の登録を見合わせることはできない。
- 9. 認定した単位の評価は「N」として処理するものとする。
  - 附 則
  - (略)
  - 附 則

この改正後の細則は、平成29年4月1日から施行する。

# 短期大学部

大学以外の教育施設等における学修に対する単位認定に関する細則

この細則は、大妻女子大学短期大学部学則(昭和49年4月1日制定)第7条の3第3項に規定する単位認定に関する事項につ いて定めるものとする。

### 短期大学部英文科

振り替え認定基準に定める検定または試験に合格した者、及び一定の成績を得た者には、本人の申請により、単位の認定及び 授業科目への振り替え認定を行う。

- 1. 認定単位は合計4単位を越えることはできない。
- 2. 同レベルの複数の技能検定や試験を併用することはできない。
- 3. 対象科目は以下のとおりとする。
  - ① 専門科目(前期)リスニング・ストラティジーズ(2単位)
  - ② 専門科目(後期)アドバンスト・リスニング(2単位)
- 4. 振り替え認定基準と認定単位

|     | 認定単位 | 実用英語技能<br>検定 | TOE I C <sup>®</sup> L&R<br>(I Pテストも含む) | TOEFL®        |
|-----|------|--------------|-----------------------------------------|---------------|
| 1.2 | 4    | 準 1 級<br>以上  | 700点<br>以上                              | i BT®68<br>以上 |

5. 申請時期は履修登録時を原則とする。

6. 対応科目の単位を既に履修済みの場合は認定できない。

7. 認定申請の際、認定基準に定める検定の合格または試験の成績を 証明する書類を提出しなければならない。

- 8. 履修登録時に、検定または試験の合格・成績取得を見込んで、必修科目の登録を見合わせることはできない。
- 9. 認定した単位の評価は、「N」として処理するものとする。
  - 附 則
  - (略)
  - 附 則

この改正後の細則は、平成29年4月1日から施行する。

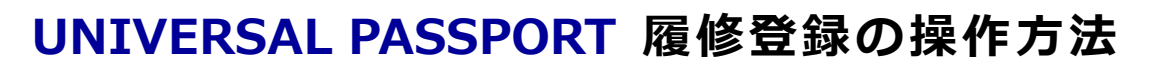

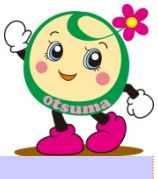

# UNIVERSAL PASSPORT について

◇ 推奨環境

| OS      | バージョン               | Web ブラウザ                                                             | 備考                                   |
|---------|---------------------|----------------------------------------------------------------------|--------------------------------------|
| Windows | 8.1 / 10            | Internet Explorer 11<br>Edge 最新版(Windows10のみ)<br>Mozilla Firefox 最新版 | unipa.otsuma.ac.jp を<br>ポップアップブロック解除 |
| MacOS   | 10.13 /10.14 /10.15 | Safari 最新版(※1)<br>Chrome 最新版                                         | 設定してください                             |

※1 Windows での利用においては保証対象外です。

◇ 注意事項

# ・ポップアップブロックの解除設定方法はログイン画面の「お知らせ」欄に掲載しています。

- ・ログイン後の各画面で、何も操作をしないまま 30 分以上経過するとサーバとの接続が解除され、 自動的にログアウトします。
- ・システムメンテナンスを行っている間は利用できません(1:00~6:00)。
- ◇ 以下の操作を行うと正常に動作しない可能性があります。
- 動作保証対象 OS・ブラウザ以外で操作すること
- OS・ブラウザの言語を日本語以外に設定して操作すること
- ブラウザの「戻る」「進む」ボタンで操作すること
- ページの再読み込み(「最新の情報に更新」やF5 キーを押下する など)を行うこと
- ボタン押下後、画面に結果が表示される前に再度ボタンを押下すること
- ログイン画面以外の URL を直接入力してアクセスすること

# ■ユーザーID とパスワード(コタカ ID とコタカパスワード)

UNIPA を利用するには、【学内システム利用アカウント】が必要です。 紛失した場合は、学生支援グループ(03-5275-6071)へお問い合せください。

# UNIPA にログインする

# ログインURL : https://unipa.otsuma.ac.jp

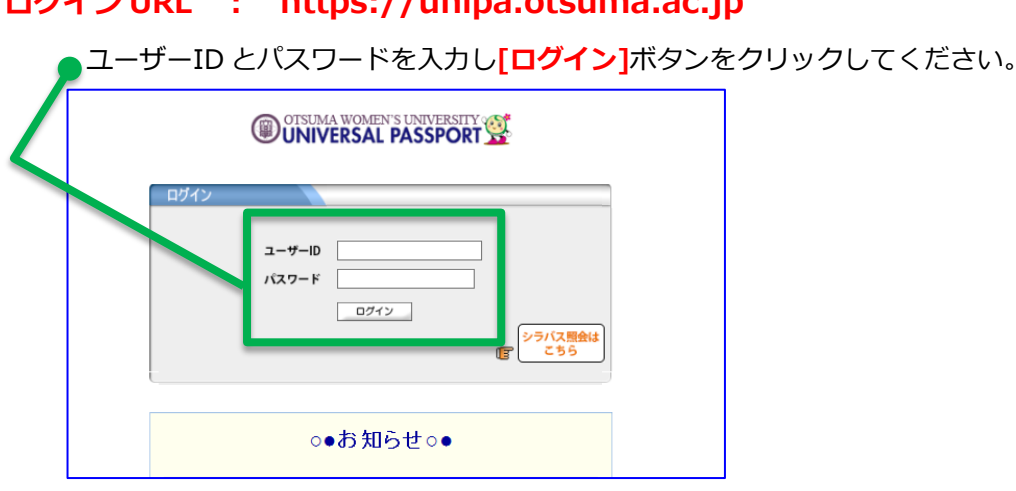

# 履修登録について

本学では1年間に履修する科目を、前期開講科目・後期開講科目とも基本的にはすべて前期の履修登録期間に登録します。決められた履修登録期間内に必ず登録を完了すること。

# ◎重要◎

履修登録を行う際に、複数タブやブラウザ、複数 PC(スマートフォンも含む)にて UNIPA にログイン した状態で操作した場合、正しく履修登録できません。

UNIPA は必ず1つのブラウザから利用すること。

# 1 パソコンで履修登録を行う

履修登録はスマートフォン(タブレット含む)でも行うことができますが、本学ではパソコンでの登録を 推奨しています。

スマートフォンで履修登録を行った場合、[学生時間割表]が一覧表示のみとなるため、自身の履修登録 状況がわかりにくく、登録ミスが起こりやすいためです。

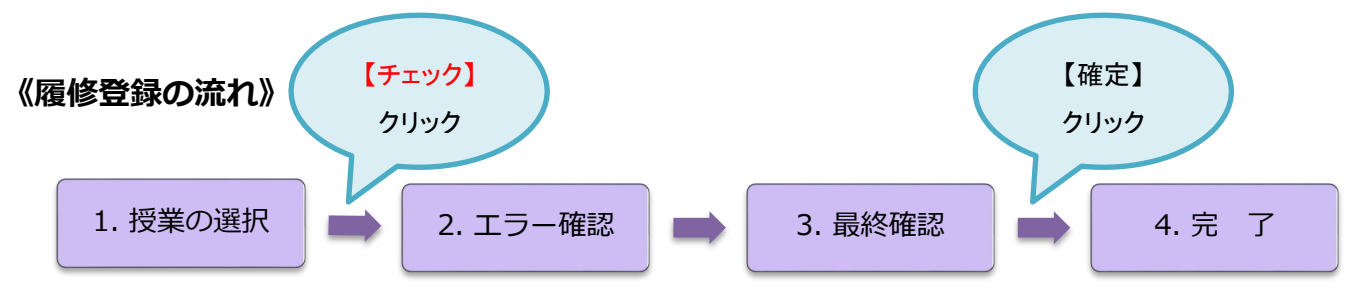

## ① ホーム画面上部のメニュー [履修登録] から (履修登録) をクリックします。

| 個人情報   | 履修登録   | 追再試験    | ※ [履修登録] のタブは、       |
|--------|--------|---------|----------------------|
|        | 履修登録   |         | 履修登録期間中のみ表示されます。     |
| ホータル   | 学生時間割表 |         | 期間を過ぎるとアクセスできなくなります。 |
| 📓 年1月「 | シラバス照会 | 個別呼出·連絡 |                      |

# 2 [履修登録] 画面(カレンダー形式)が表示されます。

前期授業は「上段のカレンダー」、後期授業は「下段のカレンダー」で登録を行います。

(集中講義 (卒業研究・卒業論文含む)・実習科目は、それぞれの学期のカレンダーの下に枠があります。)

|                               |                       |               |                                           |                               |              | ホームノメール設定       | 1911497149              |
|-------------------------------|-----------------------|---------------|-------------------------------------------|-------------------------------|--------------|-----------------|-------------------------|
| 個人情報                          | 履修登録                  | 時間割照会         | シラバス照会                                    | 出欠状況照会                        | 成績照会         | 各種見込判定          |                         |
| 履修登録                          | <b>O</b> B            | 愛業の選択         | <b>2</b> <sub>エラー確認</sub>                 | 8 最終確認                        | ▶ <b>4</b> 完 | 7               |                         |
|                               |                       |               |                                           |                               |              |                 |                         |
|                               |                       | •             | <ul> <li>         履修する授業を     </li> </ul> | 選択してください。                     | •            | 履修合計単位数 0       | <b>)</b> <del>7</del> ± |
| 年度 前期                         | 後期へ 前期単位 0            |               | • 履修する授業を                                 | 選択してください。                     | 1            | 履修合計単位数 0       | ) <del>7</del> 1        |
| 年度 前期                         | 後期へ 前期単位0<br>日        | ▶<br>         | ▶ <b>履修する授業を</b> )<br>水曜日                 | 選択してください。<br>* <sup>森曜日</sup> |              | 履修合計単位数 0<br>曜日 | <b>↓ヂェ</b><br>土曜日       |
| :年度 前期  <br>月曜<br><u>遺</u> 択。 | 發期へ 前期単位0<br>日<br>選択。 | ↓<br>火曜日<br>3 | ▶ 履修する授業を)<br>水曜日 ■ 100 (100 m)           | 選択してください。<br>*曜日<br><u>選択</u> | 金<br>(選択)    | 履修合計単位数 0<br>曜日 | <b>▶7</b><br>土曜日        |

# ③ 履修登録する曜日時限の【選択】をクリックします。

|        | ※ 以下の場合、【選択】が表示されません。              |
|--------|------------------------------------|
|        | ・その時限に履修できる授業が配当されていない             |
|        | ・学科専攻の指示により、事前に科目が確定登録されている(コマが紫色) |
| 1      | ※クラス指定がされている必修科目は選択可能な状態で登録されています。 |
|        | 自己判断で科目を変更することはせず、学科専攻の指示に従ってください。 |
| 148 HD |                                    |

# ④ [授業の追加] ウィンドウが開き、選択した曜日時限の今年度履修できるすべての授業科目が一覧表示されます。

授業選択の際には、以下の点に注意してください。

- (1) 既に単位を修得した科目も表示されます。既に単位を修得した科目を選択すると、チェックを 実行した際にエラーとなります。
- (2) 科目名の後ろの"【】"では、受講対象学年やクラスを示しています。指定された学年・クラ スの授業を選択してください。指定クラス以外の授業も表示されます。誤って選択した場合でも エラーチェックがされないため、注意して選択すること。

| 🧧 授業の 追加  |                         | 閉じる |
|-----------|-------------------------|-----|
| 年度 前期 月1  |                         |     |
| 授業コード     | 料目名                     | 単位  |
| C10011330 | ▷女性史 [堀口 瑞穂]            | 2   |
| C10012180 | □ キャリア デザインI【前田 哲之】     | 2   |
| C10022590 | ▷ポピュラー・カルチャーの世界 【堀内 栄子】 | 2   |
| C10023010 | ▶日本国憲法【近藤 信夫】           | 2   |
| C10023230 | ▷メディアと現代社会【堀口 満雄】       | 2   |
| C10023240 | ▷家族と現代社会【志田 美江】         | 2   |

※<sup>2</sup>マークのついた授 業科目名をクリックす るとシラバスを参照す ることができます。

# ⑤ 履修したい授業を選択して、下部にある【確定】をクリックします。

※ 選択をやめるときは再度「∨」をクリックするとチェックがはずれます。

| T1400421  | □人間関係総論Ⅰ【小原 敏】 | 2 |
|-----------|----------------|---|
| ☑ D100102 | □スポーツB【上田 初美】  | 1 |
| 確定        |                |   |

## ⑥ 選択した授業科目が、時間割に表示されていることを確認します。

|                                             |       |     |     | 履修合計単位 | 数 1 |
|---------------------------------------------|-------|-----|-----|--------|-----|
| ■ 年度 前期   後期へ前期                             | 朝単位 1 |     |     |        |     |
| 月曜日                                         | 火曜日   | 水曜日 | 木曜日 | 金曜日    | 土曜日 |
| <u>選択 削除</u><br>10100102 スポーツB<br>1 【上田 初美】 | 選択    | 選択  | 選択〕 | 選択     |     |

右上の『履修合計単位数』に選択した科目の単位が加算されます。

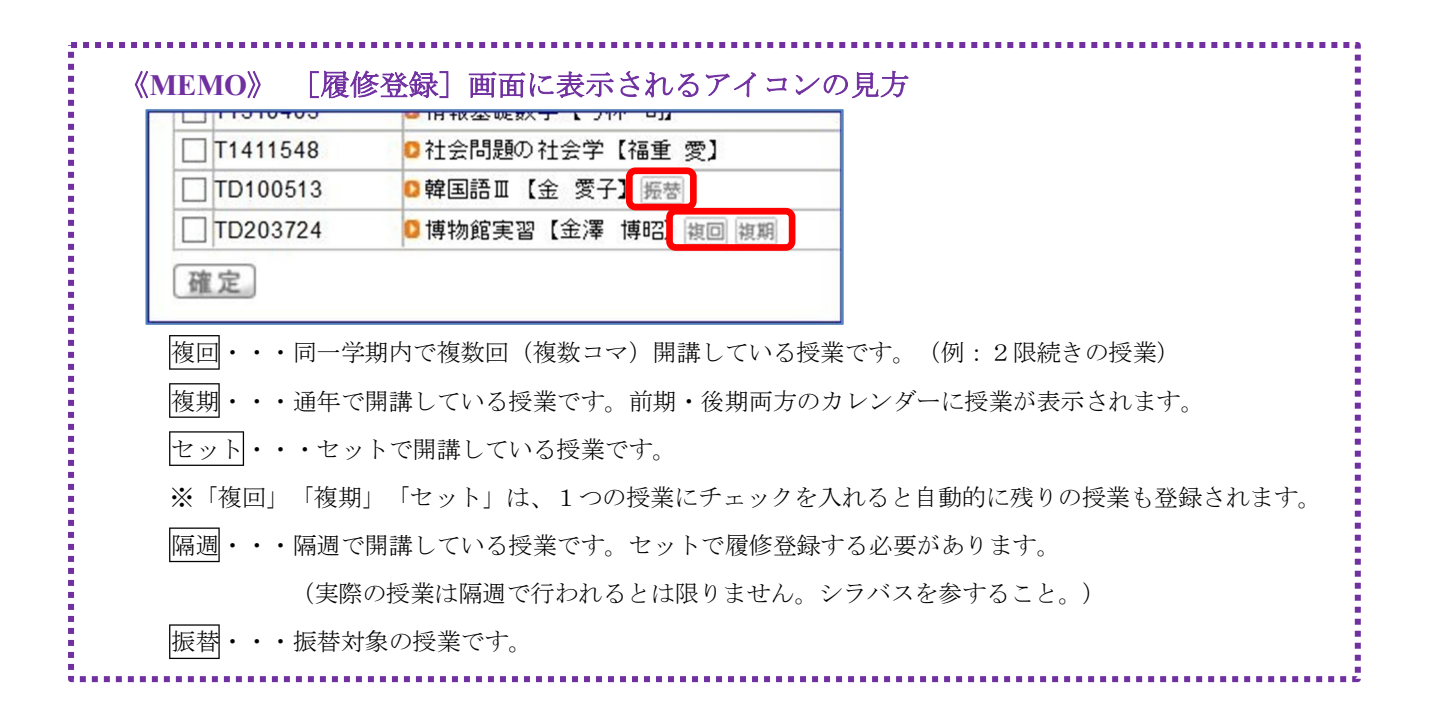

⑦ ③~⑥を繰り返し、希望する授業科目を登録していきます。

一度登録した授業科目を変更・取消する場合、【削除】をクリックするとその授業科目は削除されます。

### ⑧ 希望の授業科目を選択したら、右上の【チェック】をクリックします。

新しいウィンドウが開き、エラーチェックの結果が表示されますので、履修登録にエラーがないか確認します。

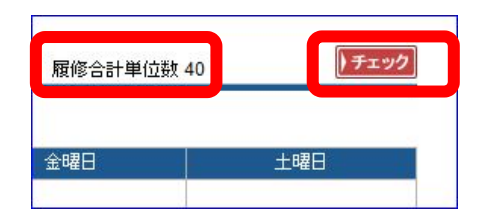

※ 履修登録の途中でも【チェック】は

何度でも行うことができます。

『履修合計単位数』が1年間の履修登録単位数の上限を超えていないか、よく確認すること。

- ※ 諸課程科目など履修単位数の上限に含まれない授業科目も、画面上の『履修合計単位数』に加 算されますが、エラーチェックでは上限単位数に含まれない授業科目を除いた単位数でチェッ クがかかります。
- ※前年度の GPA により、履修登録単位数の上限が変動します(『履修ガイド』参照)。

### 授業科目の検索方法

履修登録は、カレンダーの曜日時限から履修したい授業を選択しますが、開講曜日時限がわからない場合 は、以下の2つの方法で確認することができます。

- (1) 〈授業時間割表〉から検索 カリキュラム学科(所属学科・専攻)や学年を指定して検索できます。
- (2) (シラバス照会) から検索 科目名や授業担当教員名を指定して検索できます。
   ※シラバス照会画面には、自分の所属と異なる学科のシラバスも表示されます。シラバス照会画面に表示
   されていても、履修登録画面に表示されない科目は履修できません。

[履修チェック結果]のウィンドウが開き、[履修チェック結果]と[単位修得状況]が表示されます。 次ページからの《エラー修正の流れ》《エラーメッセージについて》をよく読んでエラーを確認すること。

## ◎基本、条件エラー

エラーメッセージが表示されている場合は、履修登録を完了することができません。

### ◎制限エラー

上限超過エラー、卒業要件・進級要件・ゼミの先修条件などに影響のあるエラーは、必ず解消すること。

なお、制限エラーはエラーメッセージが表示されたままでも、履修登録を完了することができます。 (再履修者が時間割重複などの関係で必修科目が登録できず、次年度に履修を予定している場合など)

|          | 開講学期  | 開講曜日 | 科目名                                   | 単位 | メッセージ                      |
|----------|-------|------|---------------------------------------|----|----------------------------|
| rd100008 | 年度 後期 | 火2   | ◎女性と健康【吉田 りえ】                         | 2  | 複数回履修不可で合格済科目を履<br>修しています。 |
| D100304  | 年度 後期 | 火2   | ◎英語ⅠB【古名 美央】                          | 1  | 授業の開始・終了時刻が重複してい<br>ます。    |
| 制限エラー    |       |      |                                       |    |                            |
|          |       |      | i i i i i i i i i i i i i i i i i i i |    |                            |

※ 原則すべてのエラーを解消してから履修登録を終えましょう。

- ※ エラーを残したまま次に進む場合、そのエラーが卒業要件・進級要件・ゼミの先修条件などに本当に問 題がないか確認したうえで履修登録を終えてください。
- ※ 以下を熟読してもなお、修正してもエラーが解消されない、エラーの意味がわからない場合は、教育支援グループにメールで問い合わせてください(p.1参照)。

-----

# 《エラーメッセージについて》

# ●基本エラー、条件エラー

個別の授業に対してのエラーがある場合に、エラーメッセージを表示します。

基本エラー、条件エラーは、必ず解消しなければ履修登録を終えることはできません。

※ [履修登録] 画面では、エラーのある授業が登録されているコマがピンク色に表示されます。

### 基本エラー(例)

| 《メッセージ》       | 《エラー内容および対処方法》                       |
|---------------|--------------------------------------|
| 同一曜日時限に授業が重複し | 同じ学期の同じ曜日時限に2つ以上の科目を選択している場合に表示されます。 |
| ています。         | 〈対処方法〉いずれかの科目を削除する。                  |
| 同一学期に同一科目が重複し | 同じ名称の科目を2つ以上選択している場合に表示されます。         |
| ています。         | 〈対処方法〉いずれかの科目を削除する。                  |
| この履修科目はすでに修得済 | 既に単位を修得済みの科目を選択している場合に表示されます。合格済みの科目 |
| です。           | を再度履修することはできません。                     |
|               | 〈対処方法〉該当科目を削除する。                     |

# 条件エラー(例)

各メッセージの先頭には[]内に所属の学科・専攻の略称が表記されます。

| 《メッセージ》                 | 《エラー内容および対処方法》                                         |
|-------------------------|--------------------------------------------------------|
| この科目を履修するには、『授業科目 A』を修  | 先修条件のある科目を選択した際に、その先修条件を満たしていな                         |
| 得済である(または履修登録している)ことが   | い場合に表示されます。                                            |
| 条件です。                   | <b>〈対処方法〉</b> 『履修ガイド』で先修条件を確認し、修得済が条件の場                |
|                         | 合は <b>その科目を削除</b> し、同時履修が条件の場合は『 <mark>授業科目 A』を</mark> |
|                         | 追加で選択する。                                               |
| この科目を履修するには、『***』、『***』 | 『***』は、特定の科目名や特定の科目分類が表示され、次年度                         |
| で○単位以上修得済みであることが条件です。   | にその科目(ゼミや卒論)を履修するために必要な単位数が不足し                         |
|                         | ている場合の警告メッセージとして表示されます。                                |
|                         | <b>〈対処方法〉</b> 『履修ガイド』で先修条件をよく確認し、 <mark>必要な条件を</mark>  |
|                         | 満たすよう授業科目を追加で選択する。                                     |
| この科目を履修するには、『授業科目 A』も履  | セット履修が条件となっている科目が、片方しか登録されていない                         |
| 修登録していることが条件です。         | 場合に表示されます。                                             |
|                         | 〈対処方法〉表示された授業は必ずセットで履修しなければならな                         |
|                         | い。もう一方の授業科目を追加で選択する。                                   |

# ●制限エラ-

登録した内容を総合的に判断し、エラーメッセージを表示します。 各メッセージの先頭には [ ]内に所属の学科・専攻の略称が表記されます。 メッセージに従って、必要に応じて追加・修正を行ってください。 ※ [履修登録]画面では、**上部にメッセージが表示**されます。

# 制限エラー(例)

| 《メッセージ》              | 《エラー内容および対処方法》                                 |
|----------------------|------------------------------------------------|
| 1 年間の履修上限単位数を超えています。 | それぞれの学科・専攻・学年ごとに定められた1年間の履修上限単位                |
|                      | 数を超えて登録している場合に表示されます。                          |
| ※ <b>必ず解消</b> すること※  | 〈対処方法〉[履修登録] 画面右上に表示されている履修合計単位数と              |
|                      | 『履修ガイド』に記載の自身の履修上限単位数を確認し、 <mark>履修合計単位</mark> |
|                      | 数が履修上限単位数以下となるように授業科目を削除する。                    |
| 『***』の単位が不足しています。    | 『***』は『履修ガイド』に記載の科目分類(全学共通必修、全学共               |
|                      | 通基礎I、専門選択など)が表示され、卒業必要単位数・進級必要単                |
|                      | 位数を満たしていない場合に表示されます。                           |
|                      | 〈対処方法〉 エラーを解消しないと卒業・進級に影響があるので、必ず              |
|                      | 授業科目を追加で選択する。                                  |

# ● [履修登録] 画面でのエラー表示の例

| ■ 履修登録                                                                                                    |                                           |                                                   |                                                              |                |                                                   |
|----------------------------------------------------------------------------------------------------|-------------------------------------------|---------------------------------------------------|--------------------------------------------------------------|----------------|---------------------------------------------------|
| 1 授業の選択                                                                                                    |                                           | ❸ 最終確認 ▶                                          | 4 完了                                                         |                | <mark>制限エラ</mark> ーは、                             |
|                                                                                                    | 内容にエフーかめります。                              | 。(ころらより内容を確認できま                                   | ぼす。)◀<br>履修合計単位数                                             | 単位修得状況確認<br>21 | <b>上部にメッセージが表示</b> されま                            |
| (大人社2)全学共通合計の標準履修単位が不足<br>(大人社2)全学共通教養の標準履修単位が不足                                                                                                    | ています。<br>ています。                            |                                                   |                                                              |                | す。                                                |
|                                                                                                    |                                           | 大限日                                               | 全國日                                                          | 十成日            |                                                   |
| 望祝<創除         1           1         24元           1         24元           1         24.           1         24.           1         24.           1 | <u>選択</u><br>界                            | 0 C2002107 地域と文化<br>【道 方一】                        | <u>選択  朝除</u><br>TD100091 年間の科学<br>【井上 源美】                   | <b>遠</b> 択     | 基本エラー、条件エラーは、<br>エラーのある授業科目が登録さ<br>れているコマがピンク色に表示 |
| 選択. 選択. 2                                                                                                    | 選択。削除。<br>0 T1411614 現代社会論<br>ミナーⅡ【須上 将史】 | <u>選択</u> 削除<br><b>0</b> TD100058 地域と文化<br>【金成直子】 | <ul> <li>選択 削除</li> <li>□ TD100014 女性史【原<br/>○成子】</li> </ul> | 選択             | されます。                                             |

- 3. 最終確認
- ① [履修チェック結果]画面で、『エラーはありません。』のメッセージを確認します。

\_\_\_\_\_

.....

# 2 履修登録を完了する場合は、【確定】をクリックします。 【確定】をクリックしないと登録完了となりませんので、忘れずにクリックしましょう。

変更する場合は、【授業の選択へ戻る】で履修登録画面に戻ります。

| ₣ 履修登録 |                                    | 授業の選択へ戻る            |
|--------|------------------------------------|---------------------|
|        | ● 投業の選択 ● ② エラー確認 ● ③ 最終確認 ● ④ 完 了 |                     |
|        | ▶ エラーはありません。 ◀                     | 振替状況の確認<br>単位修得状況確認 |
|        | 履修合計単位数 22                         | ▶ 確 定               |

4. 登録完了

 【履修登録】画面で『履修登録が完了しました。』のメッセージを確認します。 履修登録を完了したあとでも、履修登録期間中であれば何度でも変更可能です。

変更する場合は、【授業の選択へ戻る】で、授業の選択画面に戻ります。

| ➡ 履修登録 |         |                  |            |    |            | 授業の選択へ戻る            |
|--------|---------|------------------|------------|----|------------|---------------------|
|        | 1 授業の選択 | ▶ <b>2</b> ェラー確認 | ▶ 8 最終確認   | .4 | 完了         |                     |
|        |         | ▶ 履修登録/          | が完了しました。 🖣 |    |            | 時間割表の印刷<br>単位修得状況確認 |
|        |         |                  |            |    | 履修合計単位数 22 |                     |

### 2 時間割表の印刷をします。

[履修登録]画面で【時間割表の印刷】をクリックすると、学生時間割表と単位修得状況を印刷できます。新しいウィンドウが開き、印刷のプレビュー画面が表示されます。

| TT   | 時間割表                   |                  |         |                                        |     | 取消              |
|------|------------------------|------------------|---------|----------------------------------------|-----|-----------------|
|      |                        |                  |         |                                        | 20  | 18/01/01(月)00:0 |
|      | 年度 前期                  |                  |         |                                        |     |                 |
| 学年   | :1年 カリキュラ              | ム学科組織:大学         | 家政学部 被服 | 学科                                     |     |                 |
| 1110 | 018100 大妻 7            | Ė <del>,</del> Z |         |                                        |     | 印刷実行            |
|      |                        |                  |         |                                        |     | Cartholic       |
|      | Anna protect databased |                  |         |                                        |     |                 |
|      | 年度 後期                  | 1                |         | 1                                      |     | 1               |
|      | 年度 後期<br>月曜日           | 火曜日              | 水曜日     | 木曜日                                    | 金曜日 | 土曜日             |
|      | 年度 後期<br>月曜日           | 火曜日              | 水曜日     | 木曜日<br>T1412574ファッションの社会<br>心理学 【田中 康】 | 金曜日 | 土曜日             |

登録した授業科目が「学生時間割表」に正確に表示されていたら、履修登録は完了です。 【印刷実行】をクリックして控えを保存しましょう。

ただし、実際に履修できる授業科目は受講者調整後に確定します。

# 受講者調整について

受講希望者が多く座席数が不足するなど、授業運営に支障をきたす場合は、受講者調整(受講者の抽選) を実施します。受講者調整については、『履修ガイド』に記載がありますのでよく確認すること。

# 受講者調整の結果確認

① 受講者調整結果公開日以降、[履修登録] 画面に『抽選結果が公開されております。』のメッ セージが表示されます。

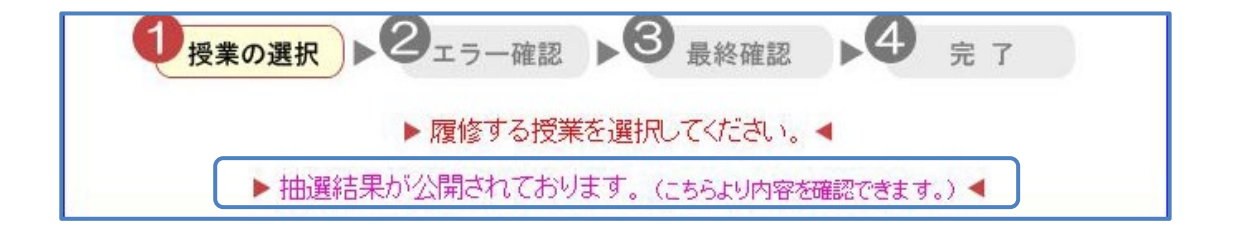

## ② メッセージをクリックして、抽選結果を確認します。

| ■ 受講者調整抽選結果 |              |      |                   |     |         |  |  |  |
|-------------|--------------|------|-------------------|-----|---------|--|--|--|
| 5 受講者調整抽道   | <b>羅結果一覧</b> |      |                   |     |         |  |  |  |
| 授業コード       | 開講学期         | 開講曜日 | 科目名               | 単位  | 抽選結果    |  |  |  |
| TD100021    | 年度前期         | 金3   | ◎日本語A(文章表現)【笹 文恵】 | 4   | 当選しました。 |  |  |  |
| TD100037    | 年度前期         | 金2   | ◎コンビュータ基礎B【小田 正子】 | 1 2 | 落選しました。 |  |  |  |
| TD100301    | 年度 前期        | 水2   | 以ディアと現代社会 【松本 瑞穂】 | 2   | 落選しました。 |  |  |  |
|             |              |      |                   |     | *** 333 |  |  |  |

# ③ 結果を確認したら、ウィンドウを閉じてカレンダー画面に戻ります。

当選した授業は、授業科目名の先頭に【当選】と表記され、コマが黄色に表示されます。 落選した授業は、カレンダーに表示されません。

|   | 月曜日 | 火曜日                                                                            | 水曜日                                                                    | 木曜日                                        | 金曜日                                     | 土曜日 |
|---|-----|--------------------------------------------------------------------------------|------------------------------------------------------------------------|--------------------------------------------|-----------------------------------------|-----|
| 1 | 選択  | <ul> <li>選択</li> <li>前除</li> <li>■ T1400415 社会学概論Ⅱ</li> <li>(田川 剛史】</li> </ul> | <ul> <li>選択 削除</li> <li>■ T1400413 人間関係総論</li> <li>Ⅳ【佐藤 康子】</li> </ul> | 選択                                         | 選択                                      | 選択  |
| 2 | 選択  | <ul> <li>選択 削除</li> <li>TD100008 女性と健康</li> <li>(吉川 りえ)</li> </ul>             | 選択」                                                                    | 選択                                         | 選択                                      | 選択。 |
| 3 | 選択  | 選択                                                                             | 選択                                                                     | 選択 <u>削除</u><br>T1411439 社会調査講義<br>Ⅱ【久保田健】 | 【当選】<br>> TD100021 日本語A(文章<br>表現)【笹 文恵】 | 選択。 |
|   | 海街  | 38 12                                                                          | 潮却一部除                                                                  | 海节                                         | 選 扣 [ 削 险 ]                             |     |

# 第2回·第3回履修登録

受講者調整により落選した授業科目がある場合でも、定員に余裕がある授業科目に限り、第2回・第3 回履修登録期間に選択することができます。

## 1 [履修登録] 画面を表示し、履修登録したい曜日時限をクリックします。

|   | 月曜日 | 火曜日                                            | 水曜日               | 木曜日 | 金曜日 | 土曜日 |
|---|-----|------------------------------------------------|-------------------|-----|-----|-----|
|   | 選択  | 選択〕削除                                          | 選択 削除             | 選択  | 選択  | 選択  |
| 4 |     | □ T1400415 社会学概論Ⅱ<br>/四川 回由】                   | □ T1400413 人間関係総論 |     |     |     |
| 1 |     |                                                | 17 【1左桃》康十】       |     |     |     |
|   | 選択  | 選択〔削除〕                                         | 選択                | 選択  | 選択  | 選択  |
| 2 |     | <ul> <li>TD100008 女性と健康<br/>【吉川 リオ】</li> </ul> |                   | •   |     |     |
|   |     |                                                |                   |     |     |     |

 2 履修したい授業科目のチェックボックスにチェック(∨)をつけて、下部にある【確定】を
 クリックします。

科目名の先頭に【落選】【定員充足】と表記されている授業は、選択(✓)することはできません。

【落選】・・・・・今年度履修登録をして、受講者調整により落選した授業科目

【定員充足】・・・今年度履修登録をしていないが、すでに履修定員を満たしている授業科目

③ 以降は第1回履修登録の流れと同様です。

最終的に【確定】をクリックして確実に履修登録を完了しましょう。

なお、実際に履修できる授業科目は各回の受講者調整後に確定します。

# パソコンで [学生時間割表] を確認する

登録を行った後に【確定】をクリックし忘れた場合など、登録したつもりの授業科目が登録されていない 場合があります。

[学生時間割表]に載っていない授業科目は履修登録ができないので、必ず[学生時間割表]を確認し、 誤りがある場合は、再度授業科目の追加・修正を行うこと。

# 1. [学生時間割表] の確認・印刷

① ホーム画面上部のメニュー [履修登録] から (学生時間割表) をクリックします。

| 個人情報  | 履修登録    | 追再試験 時間割照会            |
|-------|---------|-----------------------|
|       | 履修登録    |                       |
| ホータル  | 学生時間割表  |                       |
| 🧱 年1月 | シラバス照会  | 個別呼出·連絡               |
| 日月火   | 希望資格登録  | 事務の各部署からあなたへの個別呼出・連絡事 |
| 1 2   | 3 4 5 6 | 現在、該当する連絡事項はありません。    |

### ② [学生時間割表]の画面が表示されます。

プルダウンで確認したい学期を表示し【検索】をクリックすると、学期を切り替えることができます。

| 学生時間割表       |     |     |                                                           |     |                    |
|--------------|-----|-----|-----------------------------------------------------------|-----|--------------------|
| 鼎講年度 学期 後期 🗸 |     |     |                                                           |     | <b>後索 印刷</b> → 画面下 |
| 年度 後期        |     |     |                                                           |     |                    |
| 月曜日          | 火曜日 | 水曜日 | 木曜日                                                       | 金曜日 | 土曜日                |
| 1            |     |     | <ul> <li>T1412574 ファッションの<br/>社会心理学 【田中<br/>庫】</li> </ul> |     |                    |

# 2. エラーの確認

### 1 エラーの有無(エラーがある場合はその内容)を確認します。

エラーがある場合、[学生時間割表]の中段(時間割と [単位修得状況]の間)に表示されます。

※[集中講義/実習]欄がある場合は、[集中講義/実習]と[単位修得状況]の間に表示されます。

### 2 [単位修得状況]を確認します。

[学生時間割表]の下方に [単位修得状況]の一覧が表示されます。

それぞれの項目に書かれている数字は、[学生時間割表] に記載された履修登録内容を反映させた単位 数です。

単位数は分類単位で集計されており、異なる分類への余剰単位の加算([諸課程]から[全学共通]への余剰単位の加算など)は反映されないので、各自で計算すること。

『科目分類』とは、カリキュラムで定められた「基礎科目」「専門教育科目」といった科目の区分・グル ープ・分野のことを指します。略称で表記されているので、『履修ガイド』と照らし合わせましょう。

# 2 スマートフォンで履修登録を行う

履修登録はスマートフォンでも行うことができますが、本学ではパソコンでの登録を推奨しています。

スマートフォンで履修登録を行った場合、[学生時間割表]が一覧表示のみとなるため、自身の履修登録 状況がわかりにくく、登録ミスが起こりやすいためです。履修登録をスマートフォンだけで完了することが ないようにすること。

なお、スマートフォンで履修登録をする際にも、必ずパソコンでの履修登録のページを参照すること。

# ◎重要◎

Web 履修登録を行う際に、複数タブやブラウザ、複数 PC(スマートフォンも含む)にて UNIPA にロ グインした状態で操作した場合、正しく履修登録できません。

UNIPA は必ず 1 つのブラウザから利用すること。

# 1. 授業科目の選択

| <ol> <li>表示されているメニューから [履修登録] - 〈履<br/>修登録〉をタップします。</li> </ol>                                                                                                    | <ol> <li>[履修登録] 画面(曜日)が表示されます。</li> <li>曜日をタップすると、タブが開き、時限が表示<br/>されます。</li> </ol>                                                                                          |
|----------------------------------------------------------------------------------------------------|----------------------------------------------------------------------------------------------------|
| 「「「「「「」」」」」」     「「」」「「」」」     「「」」「」」     「「」」「」」     「「」」「」」     「「」」「」」     「「」」「」」     「「」」     「「」」     「「」」     「「」」     「「」」     「「」」     「「」     「「」     「「」     「「」     「「」     「「」     「「」     「「」     「「」     「「」     「「」     「「」     「「」     「「」     「「」     「「」     「「」     「「」     「「」     「「」     「「」     「「」     「「」     「「」     「「」     「「」     「「」     「「」     「「」     「「」     「「」     「「」     「「」     「「」     「「」     「「」     「「」     「「」     「「」     「「」     「「」     「「」     「「」     「「」     「「」     「「」     「「」     「「」     「「」     「「」     「「」     「「」     「「」     「「」     「「」     「「」     「「」     「「」     「「」     「「」     「「」     「「」     「「」     「「」     「「」     「「」     「「」     「「」     「「」     「」     「「」     「「」     「「」     「「」     「「」     「「」     「「」     「「」     「「     「」     「「     「」     「「     「」     「「     「」     「」     「     「」     「「     「」     「」     「     「」     「     「」     「     「」     「     「」     「     「」     「」     「     「     「」     「     「」     「     「」     「     「」     「     「」     「     「     「」     「     「」     「     「     「」     「     「     「     「     「     「」     「     「     「     「     「     「     「     「     「     「     「     「     「 | 前期授業は <b>[前期]</b> のタブ、後期授業は <b>[後期]</b> の<br>タブで登録を行います。<br>(集中講義 (卒業研究・卒業論文含む)・実習科目は、それ<br>ぞれの学期の土曜日の下にあります)<br>時限をタップすると、その曜日時限に開講されてい<br>る今年度履修できるすべての授業科目が一覧表示さ<br>れます。 |
| ③ 登録したい授業科目の□をタップしてチェック<br>(√)をつけます。                                                                                                    | <ul> <li>④ すべての授業科目を選択し終えたら、画面を</li> <li>スクロールして上まで戻り、【チェック】をタッ</li> <li>プして、履修登録にエラーがないか確認します。</li> </ul>                                                                  |
| チェック(v)をつけると選択された、<br>すると選択された、<br>状態となります。 タブを閉じて別の曜日時限に移動しても選択状態は保 持されます。 ※ 選択をやめるときは再度「v」をクリックするとチェックがはずれます。                                                                                                    | <ul> <li>▶ BACK 履修登録 ★ EXT</li> <li>★ Fxyク</li> <li>前期 後期</li> <li>履修する換業を選択してください。</li> <li>● 月曜日</li> <li>■ ままBB</li> </ul>                                               |

# 2. エラー確認

[履修チェック結果] が表示されます。

パソコン編の《エラー修正の流れ》《エラーメッセージについて》を熟読してエラーを確認すること。

.....

| <ol> <li>エラーがある場合は、以下のメッセージ</li> </ol> | ② [エラー内容の確認]画面が表示されます。                         |
|----------------------------------------|------------------------------------------------|
| をタップして、エラーの内容を確認しま                     | ●基本、条件エラー                                      |
| す。                                     | エラーの原因となっている授業科目を選択(v)して、 <mark>【取消】</mark> をタ |
| ۶         ۶                            | ップすることで、この画面からエラーを解消することができます。                 |
| 前期 後期                                  | エラーメッセージが表示されている場合は、履修登録を完了するこ                 |
| 登録内容にエラーがあります。<br>(こちらより内容を確認できます。)    | とができません。                                       |
| ● 月曜日                                  | ●制限エラー                                         |
|                                        | 【BACK】で[履修登録]画面に戻り、メッセージに従って追加・修               |
|                                        | 正を行いましょう。                                      |
| 登録されている曜日は赤字で表示されます。                   | 「1年間の履修上限単位数を超えています。」は必ず解消すること。                |

# 3. 最終確認

| <ol> <li>エラーがない場合は、『登録</li></ol>                                                                                                    | ② 履修登録を完了する場合は、【確定】                                              |                                                      |
|----------------------------------------------------------------------------------------------------|------------------------------------------------------------------|------------------------------------------------------|
| メッセージが表示されるの <sup>-</sup>                                                                                                    | をタップします。                                                         |                                                      |
| ▶ BACK     脂修含録     ★ EXIT        授業の滋沢へ戻る     √ 確定       前期     後期       後期単位 8     登録内信を確認してください。       / 火曜日     人収曜日       ろ時長用 | 前期授業は【 <b>前期</b> 】のタブ、<br>後期授業は【後期】のタブで切<br>り替えて、登録内容を確認しま<br>す。 | 登録内容を変更する場合は、【授業の<br>選択へ戻る】をタップして、[履修登録]<br>画面に戻ります。 |

4. 登録完了

| ① 『履修登録が完了しました                                                                                                    | <b>こ。』のメッセージ</b> | ② [学生時間割表]の確認をします。                     |
|----------------------------------------------------------------------------------------------------|------------------|----------------------------------------|
| を確認します。                                                                                                    |                  | 登録を行った後に <mark>【確定】</mark> をタップし忘れた場合な |
| ▶ BACK 履修登録 ¥ EXIT                                                                                                    |                  | ど、登録したつもりの授業科目が登録されていない場               |
|                                                                                                    | 履修登録を完了し         | 合があります。                                |
| 履修登録が完了しました。<br>後期単位 8                                                                                                    | たあとでも、履修         | ※ [学生時間割表] に載っていない授業科目は履修登録ができ         |
| 月曜日<br>火曜日<br>5時限<br>TH41605 社会学E2ナーW (焦川 労度)<br>木曜日<br>株曜日<br>まの日本<br>たの日本<br>たの日本<br>日本<br>たの日本<br>たの日本<br>た<br>た<br>た<br>た<br>た<br>た<br>た<br>た<br>た<br>た<br>た<br>た<br>た |                  | ていませんので、必ず[学生時間割表]を確認し、誤りがあ            |
|                                                                                                    |                  | る場合は、再度授業科目の追加・修正を行いましょう。              |
|                                                                                                    |                  | ※本学ではパソコンでの履修登録を推奨しています。[学生時           |
|                                                                                                    |                  | 間割表] についても、スマートフォンではなく、パソコンで           |
| 亦再才ス担今(† 【博業の認知る                                                                                                    | 豆ろしたクップロ         | 確認するようにしましょう。                          |
|                                                                                                    | N天る」 セタッノし       | ※実際に履修できる授業科目は受講者調整抽選後に確定しま            |
| て、「履修登録」画面に戻ります                                                                                                    | Г.               | す。なお、受講者調整結果は、パソコンで確認してください。           |